## How to Add your MassBay Email Account to your iOS Device

Note that these instructions may vary depending on the version of iOS on your device.

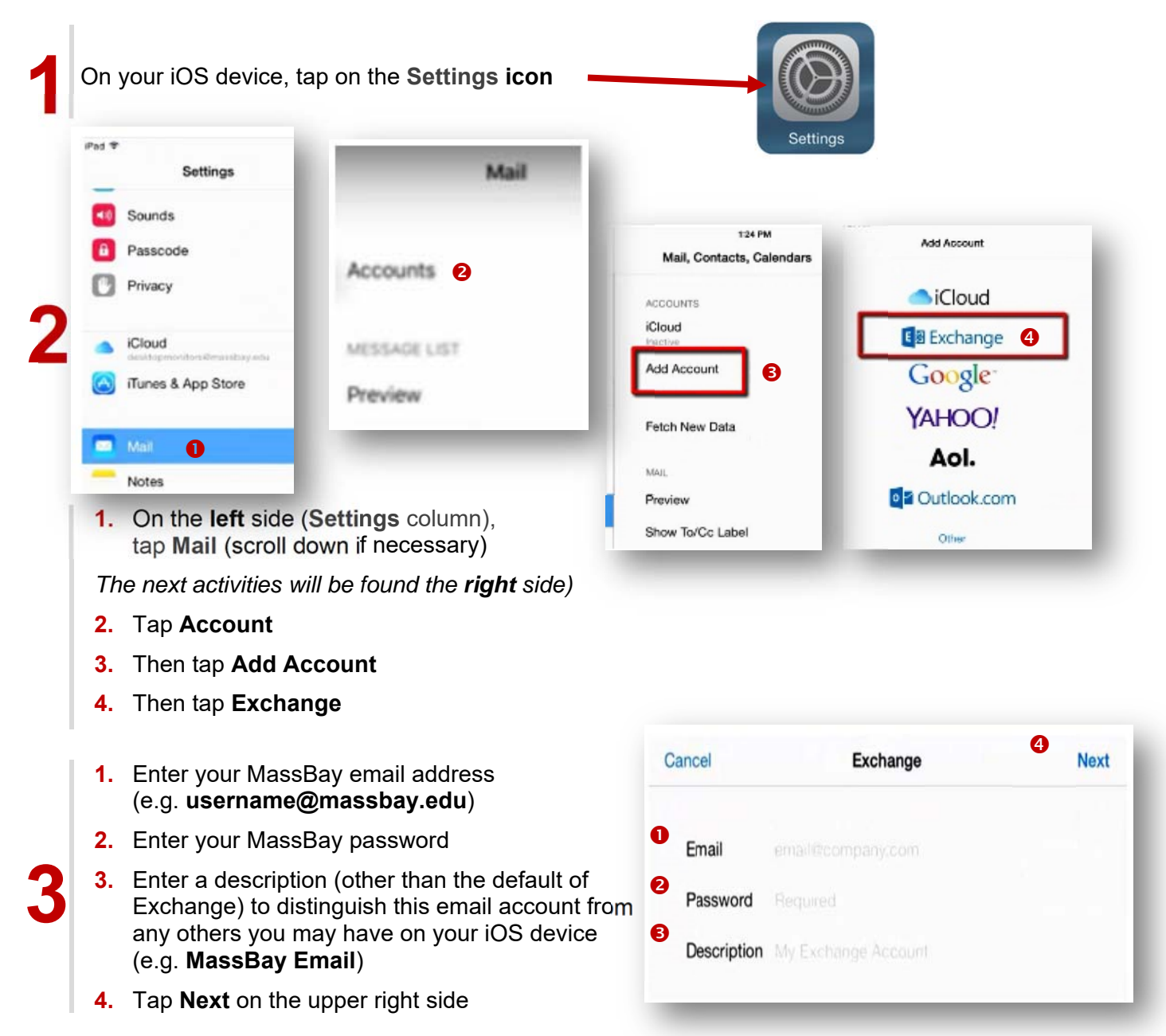

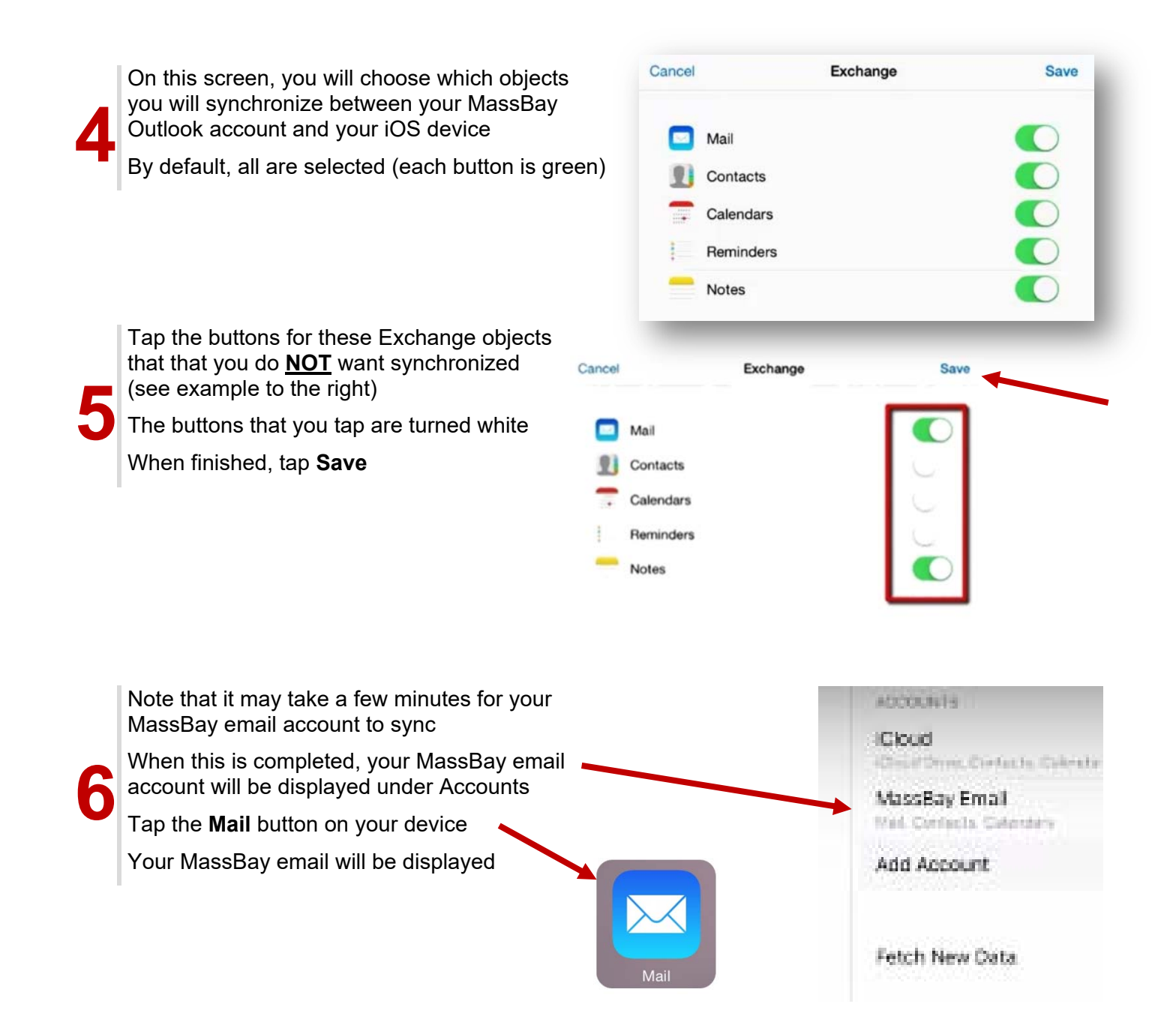